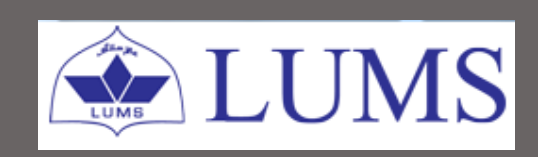

# Grader User Guide for Dean Role

# 2016

Version 2.0

This grader user guide is developed by Office of the Registrar (RO) in close coordination with Information Systems and Technology (IST) team.

#### **Please direct:**

- Technical queries related to grader at <u>kashif.mehmud@lums.edu.pk</u>
- Functional queries related to grading at <u>ro@lums.edu.pk</u>

# **Table of Contents**

### Section 1: Starting the Grader

| Starting the Grader                          | 2 |
|----------------------------------------------|---|
| Selection of Term and Course to be graded    | 2 |
| Selection of Courses (Awaiting for Approval) | 3 |

### Section 2: Overview of Grading Applet/Approving the Grades

| Overview of the Grader                          |   |
|-------------------------------------------------|---|
| Toggle between the Graphs to View Grading Curve |   |
| Navigations to Approve Grades                   | 5 |

## Section 3: Suggesting Cut-off

| Steps to Suggest/Approve New Cut-offs |  |  | 6 |
|---------------------------------------|--|--|---|
|---------------------------------------|--|--|---|

# Section 4: Grade Report

| Overview of Grade Report | <br>6 |
|--------------------------|-------|
|                          |       |
| Grade Report             | <br>  |

Following are the steps to run and approve grades in the Grader:

### Step 1: Steps to Log-in the Grader

There are two methods of starting the Grading Assistant (Grader):

Login to Zambeel via: <u>https://zambeel.lums.edu.pk</u>
 Navigate to Self Service>Grading Assistant

# OR

ii. Directly go to the URL: <u>https://zambeel.lums.edu.pk/grader</u>

LUMS domain Username and Password is required to Sign-In in the system.

| LUMS<br>Grading Syste                                    |               |                                          |          |   |
|----------------------------------------------------------|---------------|------------------------------------------|----------|---|
|                                                          |               |                                          |          |   |
|                                                          | F             | aculty Login                             |          |   |
|                                                          | Username:     |                                          |          |   |
|                                                          | Password:     |                                          |          |   |
|                                                          |               | Login                                    |          |   |
|                                                          | Kindly I      | ogin by using your Zambeel user name & p | password |   |
| 2015 @ Lahore University of Management Sciences. All Rig | hts Reserved. |                                          |          | ۵ |

Figure 1: Grader Login Screen

# Step 2: Selection of Term & Courses 'Awaiting for Approval'

The following homepage will appear, please Select the '*Dean*' role and courses with status '*Awaiting for approval*'.

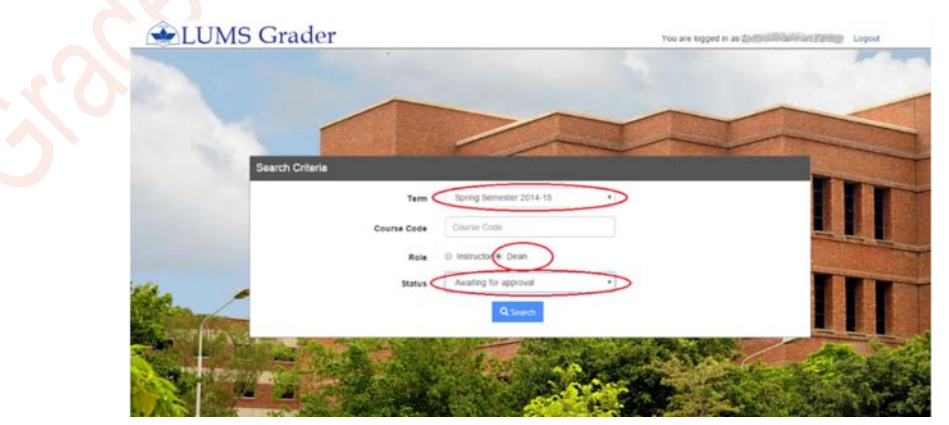

Figure 2: Grader Welcome Screen

In order to bring up all the courses that have not been approved in the current semester:

- i. Add Current Term Spring Semester 2015-2016, by clicking on the arrow sign in the drop down menu;
- ii. Click on "Dean" radio button;
- iii. Select *"Awaiting for Approval"* in the Status drop down menu.

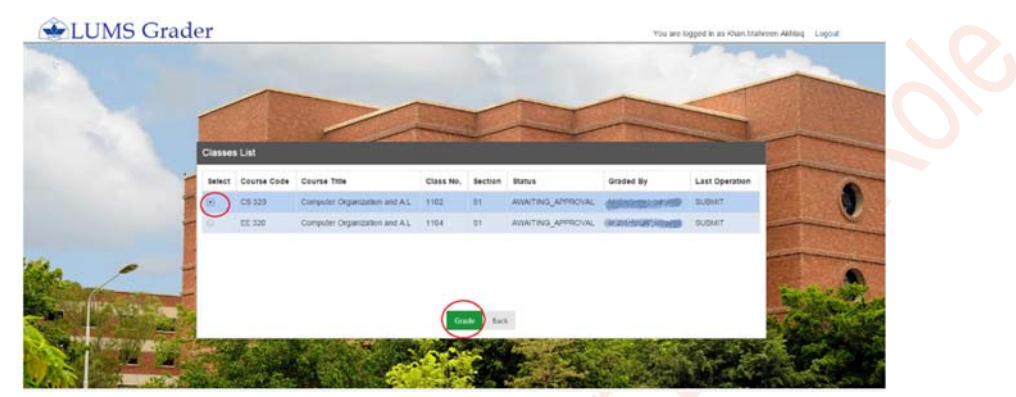

Figure 3: List of Classes

i) Click on the Search button and select the course which is to be approved by clicking on the **Select** checkbox and press the **Grade** button.

<u>Note</u>: For Cross-listed/Combined courses, select any of the cross-listed/combined course. The other section(s) of the course will automatically be open as combined in the Grader.

#### **Overview of Grading Applet:**

- i. The grader visually displays each student as a mark on a graph positioned according to his/her aggregate score and displays cut-off lines in black between each grade boundary.
- ii. Each grade is displayed in a separate color for clarity and the applet allows to move the black cut-off lines up or down.
- iii. When one moves these cut-offs beyond tolerance limit the color of the line becomes *RED* (down) or *BLACK* (up).

The Instructors/Dean have the option to toggle Horizontal and Vertical alignment of the graph.

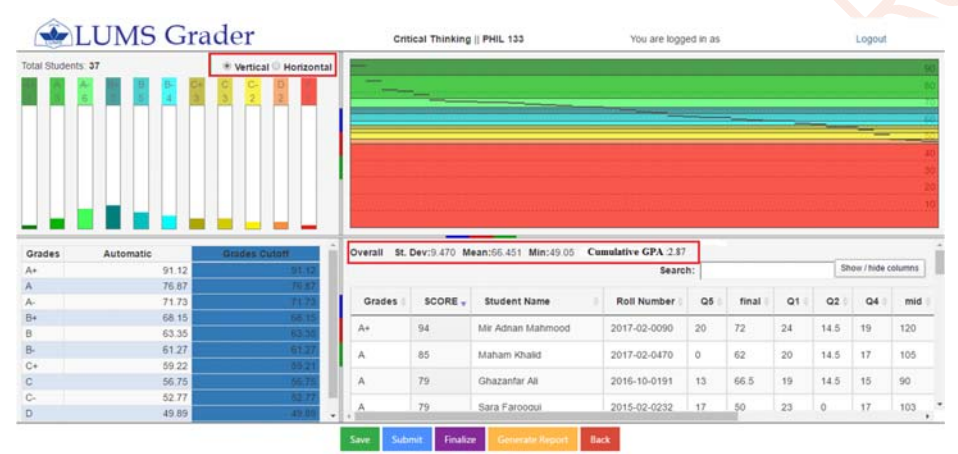

Figure 4: Course Grading with Vertical Graph

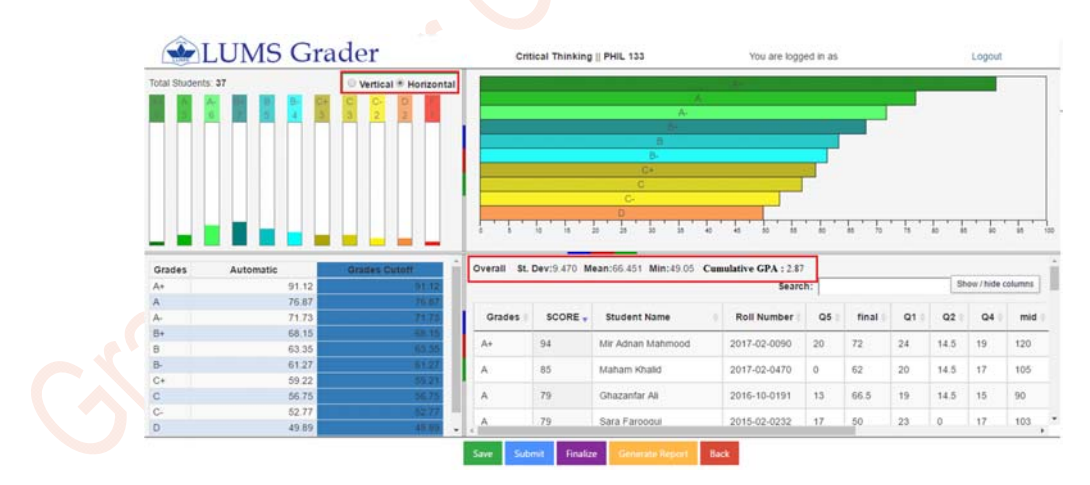

Figure 4.1: Course Grading with Horizontal Graph

### Step 3: Navigations to Approve Grades

- i. The delivered grader is configured to automatically save the last cut-off points set by the instructor/Dean.
- ii. In above screenshot the blue highlighted cut-off points are the ones which are set by the instructor;
- iii. In order to approve grades of a course as per instructors defined cut-offs, the Dean will select the latest cut-off bar which is with the name of Instructor and will click on "Approve" button.

In the approval scenario, following window will appear:

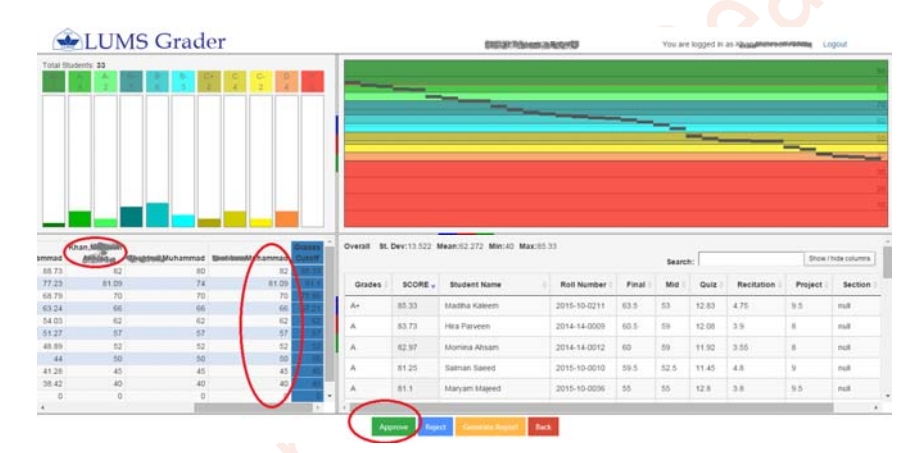

# Figure 5: Course Grades Approval Screen

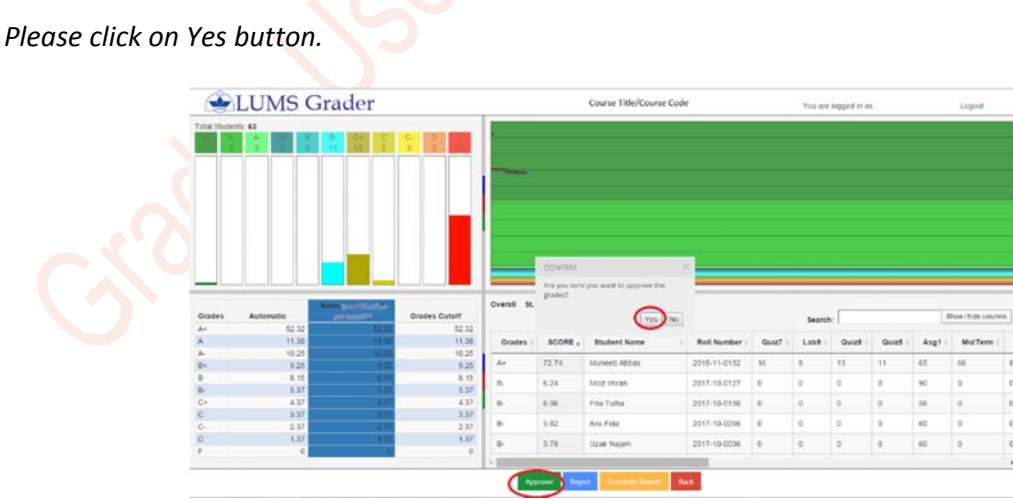

Figure 5.1: Approval of Grades

## Step 4: Navigations to Suggest/Approve New Cut-Offs

i. The Dean may also recommend, revised cut-off points by repositioning cut-off lines

OR

- ii. If one finds it difficult to move the graph lines then simply change the cut-off values in the "Grade Cut-off" column and click on the "Approve" button.
- iii. The grades will be approved/suggested according to the most recent selection of the cut-off points.
- iv. In both scenarios, Approval/Suggest of the grades will come back to the respective instructor.
- v. The Instructor will receive a notification, through an auto-generated email message and will finalize the grades as per approved cut-off points by the Dean.

| ~                                             |                                                                                 |                                                                                |                                                                                                    |                                                           |                                                          |                                                                                                 |                                                              |                                                                |                         |                              |                          |                                                     |                                   |
|-----------------------------------------------|---------------------------------------------------------------------------------|--------------------------------------------------------------------------------|----------------------------------------------------------------------------------------------------|-----------------------------------------------------------|----------------------------------------------------------|-------------------------------------------------------------------------------------------------|--------------------------------------------------------------|----------------------------------------------------------------|-------------------------|------------------------------|--------------------------|-----------------------------------------------------|-----------------------------------|
|                                               | LUMS                                                                            | Grade                                                                          | er                                                                                                    | Qua                                                       | litative Resea                                           | rch Methods    ANTH                                                                             | 320                                                          | You a                                                          | are logged              | in as                        |                          | Logout                                              |                                   |
| fotal Stude                                   | A- 0 0 0                                                                        |                                                                                | Vertical Horizontal                                                                                      |                                                           |                                                          |                                                                                                 |                                                              |                                                                |                         |                              |                          |                                                     | 90<br>80<br>70<br>50<br>-40<br>30 |
|                                               |                                                                                 |                                                                                |                                                                                                    |                                                           |                                                          |                                                                                                 |                                                              |                                                                |                         |                              |                          |                                                     |                                   |
| Grades                                        | Automatic                                                                       | Instructor                                                                     | Dean's Suggested<br>Grades Cutoff                                                                        | CONFI<br>Are you                                          | RM<br>I sure you want                                    | t to approve it?<br>Yes No                                                                      | Cumulative GPA:3                                             | .07<br>Search:                                                 |                         |                              |                          | Show / hide colu                                    | mns                               |
| Grades<br>A+                                  | Automatic<br>89.2                                                               | Instructor<br>85                                                               | Dean's Suggested<br>Grades Cutoff<br>81.15                                                               | CONFI<br>Are you                                          | RM<br>I sure you wan                                     | t to approve it?                                                                                | Cumulative GPA:3                                             | .07<br>Search:                                                 |                         |                              |                          | Show / hide colu                                    | mns                               |
| Grades<br>A+<br>A                             | Automatic<br>89.2<br>81.59                                                      | Instructor<br>85<br>81.59                                                      | Dean's Suggested<br>Grades Cutoff<br>81.15<br>78.28                                                      | CONFI<br>Are you<br>Ov<br>Grades                          | RM<br>u sure you want<br>SCORE <del>v</del>              | to approve it?<br>Yes No<br>Student Name                                                        | Cumulative GPA:3                                             | .07<br>Search:<br>Presen                                       | IRB (                   | FN (                         | RD                       | Show / hide colu                                    | mns<br>CP                         |
| Grades<br>A+<br>A-                            | Automatic<br>89.2<br>81.59<br>77.45                                             | Instructor<br>85<br>81.59<br>77.45                                             | Dean's Suggested<br>Grades Cutoff<br>81.15<br>78.28<br>75.82                                             | CONFI<br>Are you<br>Grades ()                             | RM<br>I sure you want<br>SCORE -                         | to approve it?<br>Yes No<br>Student Name                                                        | Cumulative GPA:3                                             | 0.07<br>Search: Presen ()                                      | IRB ()                  | FN ()                        | RD 12                    | Show / hide colu                                    | mns<br>CP                         |
| Grades<br>A+<br>A-<br>B+                      | Automatic<br>89.2<br>81.59<br>77.45<br>72.62                                    | Instructor<br>85<br>81.59<br>77.45<br>72.62                                    | Dean's Suggested<br>Grades Cutoff<br>81.15<br>78.28<br>75.82<br>71.54<br>60.00                           | CONFI<br>Are you<br>Ov<br>Grades ()<br>A+                 | RM<br>I sure you want<br>SCORE y<br>87.65                | to approve it?<br>Yes No<br>Student Name<br>Mashaal Khan                                        | Cumulative GPA:3 Roll Number  2016-02-0207                   | 07<br>Search:<br>Presen 0<br>21.25                             | IRB ()<br>9             | <b>FN</b> 0<br>23            | RD 0                     | Show / hide colu<br>Interview ()<br>8.5             | CP<br>6.9                         |
| Grades<br>A+<br>A<br>A-<br>B+<br>B<br>B       | Automatic<br>89.2<br>81.59<br>77.45<br>72.62<br>66.95                           | Instructor<br>85<br>81.59<br>77.45<br>72.62<br>66.93                           | Dean's Suggested<br>Grades Cutoff<br>81.15.<br>78.28<br>75.82<br>71.54<br>66.95.<br>65.21                | Ov<br>Grades ()<br>A+<br>A+                               | RM<br>a sure you want<br>SCORE -<br>87.65<br>86.55       | x to approve it?<br>Yes No<br>Student Name<br>Mashaal Khan<br>Mahreen Shahid                    | Roll Number ()           2016-02-0207           2016-02-0266 | 07<br>Search:<br>Presen 0<br>21.25<br>21.25                    | IRB 0<br>9<br>8         | FN ()<br>23<br>22.5          | RD                       | Show/hide colu<br>Interview ()<br>8.5<br>8.5        | 11<br>mns<br>CP<br>6.9<br>7.3     |
| Grades<br>A+<br>A<br>B+<br>B<br>B-<br>C+      | Automatic<br>89.2<br>81.59<br>77.45<br>72.62<br>66.95<br>65.31<br>63.74         | Instructor<br>85<br>81,59<br>77,45<br>72,62<br>66,95<br>16,531<br>65,31        | Dean's Suggested<br>Grades Cutoff<br>81.15<br>76.82<br>75.82<br>71.54<br>66.95<br>65.31<br>63.74         | Ov<br>Cover<br>Cover<br>Crades ()<br>A+<br>A+<br>A+<br>A+ | RM<br>sure you want<br>sCORE -<br>87.65<br>86.55<br>84   | tto approve it?<br>Yes No<br>Student Name<br>Mashaal Khan<br>Mahreen Shahid<br>Dariba Chousthry | Cumulative GPA:3                                             | 007<br>Search:<br>Presen 0<br>21.25<br>21.25<br>21.25          | IRB ()<br>9<br>8<br>8.5 | FN 0<br>23<br>22.5<br>21.25  | RD 0<br>12<br>12<br>11.5 | Show / hide colu<br>Interview ()<br>8.5<br>8.5<br>8 | 6.9<br>7.3                        |
| Grades<br>A+<br>A<br>B+<br>B<br>B-<br>C+<br>C | Automatic<br>89.2<br>81.59<br>77.45<br>72.62<br>66.95<br>65.31<br>63.74<br>61.7 | Iastructor<br>85<br>81.59<br>77.45<br>72.62<br>66.95<br>65.31<br>63.74<br>61.7 | Dean's Suggested<br>Grades Cutoff<br>81 15<br>75 82<br>75 82<br>71 54<br>66 95<br>65 31<br>63 74<br>61 7 | Ov<br>Grades ()<br>A+<br>A+<br>A+                         | RM<br>a sure you want<br>score -<br>87.65<br>86.55<br>84 | tto approve it?<br>Yes No<br>Student Name<br>Mashaal Khan<br>Mahreen Shahid<br>Dariha Choudhry  | Cumulative GPA:3                                             | 007<br>Search:<br>Presen 0<br>21.25<br>21.25<br>21.25<br>21.25 | IRB 0<br>9<br>8<br>8.5  | FN ()<br>23<br>22.5<br>21.25 | RD 0<br>12<br>12<br>11.5 | Show / hide colu<br>Interview ()<br>8.5<br>8.5<br>8 | 6.9<br>7.3<br>6.5                 |

Figure 6: Suggest/Approve Grades

## Summary of Grade Report:

i. The grade report provides a detailed overview pertaining to the grading of that particular course section(s)/class.

Following features have been introduced in the grade report:

- a. Course/Section(s) Standard Deviation, Mean, Minimum, Maximum and Average GPA of that particular class /section(s) is visible in the grade report to give a thorough statistics of the grading.
- A table has been added containing letter grades, finalized cut-off values, the number of grades awarded, the percentage distribution of the grades and distribution of grades band-wise.

c. The grading histogram has been added in the report so that the instructor could review the distribution curve.

| _              |            |                                                                                                    |                           | Critical 1                | hinking  | <b>a</b> ( | FINA           | LIZEI | )        | )        |       |            |     |        |
|----------------|------------|----------------------------------------------------------------------------------------------------|---------------------------|---------------------------|----------|------------|----------------|-------|----------|----------|-------|------------|-----|--------|
| Term : 1       | 402        |                                                                                                    |                           |                           |          |            |                |       |          |          |       |            |     |        |
| Course (       | Code : P   | HIL 133                                                                                                    |                           |                           |          |            |                |       |          |          |       |            |     |        |
| Course 1       | Title : Cr | itical Thinking                                                                                                 |                           |                           |          |            |                |       |          |          |       |            |     |        |
| Class Se       | ction : 1  |                                                                                                    |                           |                           |          |            |                |       |          |          |       |            |     |        |
|                |            | d Bury Chabi                                                                                                    |                           |                           |          |            |                |       |          |          |       |            |     |        |
| ceport C       | senerate   | o by : Snano                                                                                                    | paz, munam                | mao                       |          |            |                |       |          |          |       |            |     |        |
| Date : W       | Ved Apr 3  | 20 2016 10:4                                                                                                    | 4:47 GMT+                 | +0500 (Pakist             | an Stan  | dard Tin   | ne)            |       |          |          |       |            |     |        |
| St.Dev :       | 9.470      | Mean:66.45                                                                                                    | 1    Min:49               | 9.05    Max:9             | 3.86     | Cumul      | ative G        | PA :  | 2.87     |          |       |            |     | -      |
| Grades         | SCORE      | Student                                                                                                    | Name                      | Roll<br>Number            | Q5       | final      | Q1             | Q2    | Q4       | mid      | Q 3   | Attendance | Q 6 | Sectio |
| A+<br>A        | 94         | Mir Adna<br>Ma                                                                                                  | ham Khalid                | 2017-02-0090 2017-02-0470 | 20       | 72         | 24             | 14.5  | 19<br>17 | 120      | 16    | 28         | 0   |        |
| A              | 79         | GI                                                                                                    | hazanfar Ali              | 2016-10-0191              | 13       | 66.5       | 19             | 14.5  | 15       | 90       | 13.5  | 28         | 0   |        |
| Â              | 79         | Sa                                                                                                    | vais Majeed               | 2015-02-0232 2018-02-0189 | 17       | 50         | 23             | 0     | 17       | 103      | 15.5  | 28         | 16  |        |
| A-             | 74         | Mah                                                                                                    | noor Shabir               | 2018-02-0119              | 16       | 36         | 18             | 14.5  | 12       | 114      | 15    | 27         | 0   |        |
| A-             | 73         | Ayı                                                                                                    | men Abbasi<br>amsha Nasir | 2017-02-0457 2018-02-0030 | 17       | 41         | 20             | 13    | 15       | 95       | 17.25 | 27         | 0   |        |
| A-             | 72         | Hane                                                                                                    | en Mansoor                | 2016-10-0184              | 16       | 54.5       | 18             | 0     | 15       | 77       | 15.5  | 27         | 18  |        |
| A-             | 72         | н                                                                                                    | Huria Tariq               | 2018-02-0407              | 18       | 49.5       | 20             | 6.5   | 14       | 100      | 15    | 24         | 14  |        |
| B+             | 71         | Syed Kazim                                                                                                    | Raza Naqvi                | 2016-02-0290              | 18       | 43.5       | 19             | 4     | 14       | 105.5    | 11.5  | 28         | 0   |        |
| B+             | 70         | D                                                                                                    | aniyal Tariq              | 2018-02-0088              | 17       | 39         | 18             | 9     | 14       | 101.5    | 16.25 | 28         | 14  |        |
| B+             | 69         | R                                                                                                    | abia Zaman                | 2016-02-0168              | 10       | 46         | 0              | 10.5  | 14       | 79.5     | 15    | 28         | 16  |        |
| B+             | 69         | Altan                                                                                                    | mush Saeed                | 2019-09-0015              | 16       | 50.5       | 15             | 0     | 10       | 91       | 13.25 | 23         | 16  |        |
| B              | 63         | - Oja                                                                                                    | ahya Sattar               | 2015-10-0199              | 0        | 45.5       | 18             | 8.5   | 14       | 89       | 11.5  | 26         | 15  |        |
| 8              | 66         |                                                                                                    | Haroon Alvi               | 2016-02-0064              | 17       | 45.5       | 15             | 9     | 13       | 96.5     | 0     | 28         | 0   |        |
| В              | 64         | Muhammad A                                                                                                    | Arhum Malik               | 2016-02-0338              | 12       | 41         | 17             | 7.5   | 0        | 104      | 10    | 28         | 0   |        |
| B              | 64         | Sari                                                                                                    | im Siddique               | 2018-02-0140              | 12       | 38         | 20             | 8.5   | 16       | 82.5     | 10.5  | 28         | 0   |        |
| B-             | 63         | Muhammad Ha                                                                                                    | sham Khan                 | 2018-02-0076              | 12       | 31.5       | 17             | 6.5   | 11       | 95       | 14.25 | 26         | 13  |        |
| 8-             | 62         | Zae                                                                                                    | em Kamran                 | 2016-02-0171              | 16       | 37.5       | 0              | 6.5   | 12       | 82.5     | 9.5   | 27         | 16  |        |
| B-<br>C+       | 62         | Muhamm                                                                                                    | ad Mushtaq                | 2018-02-0369              | 15       | 39.5       | 18             | 7     | - 11     | 61<br>74 | 13.25 | 28         | 14  |        |
| C+             | 61         | Muhamr                                                                                                    | mad Usman                 | 2018-09-0027              | 0        | 40.5       | 21             | 10.5  | 0        | 79.5     | 11    | 28         | 14  |        |
| C+<br>C        | 60<br>59   | Muhamr                                                                                                    | mad Arshad<br>sfand Sadig | 2018-02-0224 2018-02-0454 | 14       | 27.5       | 15             | 10    | 13       | 65.5     | 12.5  | 27         | 16  |        |
| С              | 58         | Syed Ha                                                                                                    | aider Hasan               | 2019-09-0027              | 12       | 33         | 13             | 4     | 0        | 92       | 6.5   | 25         | 13  |        |
| C-             | 57         | Muhamr                                                                                                    | mad Mujeeb<br>hmed Khan   | 2016-02-0306 2016-02-0425 | 10       | 26.5       | 20             | 4.5   | 10       | 78.5     | 15    | 28         | 15  |        |
| C-             | 53         | Ab                                                                                                    | dul Moneeb                | 2018-02-0416              | 10       | 41.5       | 14             | 0     | 11       | 52.5     | 6     | 27         | 12  |        |
| D              | 50         | Lalahn                                                                                                    | ukh Murtaza               | 2019-09-0044              | 0        | 24.5       | 20             | 10    | 13       | 60       | 0     | 25         | 15  |        |
| F              | 49         | Fa                                                                                                    | itima Khatri              | 2018-02-0260              | 0        | 28         | 19             | 6     | 9        | 47       | 12.75 | 26         | 15  |        |
| A+             | 9          | 1.12                                                                                                    | # OI grae                 | res awarded               | - AB CIS | C OT GIRA  | 3%             | DISCO |          | 1        |       |            |     |        |
| A              | 7          | 5.87                                                                                                    |                           | 4                         |          | 1          | 11%            | 30    | %        |          |       |            |     |        |
| A-             | 7          | 1.73                                                                                                    |                           | 6                         |          | 1          | 16%            |       |          |          |       |            |     |        |
| в+<br>В        | 6          | 3.35                                                                                                    |                           | 6                         |          | 1          | 4%             | 41    | %        |          |       |            |     |        |
|                | 6          | 1.27                                                                                                    |                           | 4                         |          | 1          | 11%            |       |          |          |       |            |     |        |
| B-             |            | the second second second second second second second second second second second second second second second se |                           |                           | 1        |            |                |       |          |          |       |            |     |        |
| в-<br>С+       | 5          | 9.21                                                                                                    |                           | 3                         |          |            | 8%             |       |          |          |       |            |     |        |
| B-<br>C+<br>C  | 5          | 9.21                                                                                                    |                           | 3                         |          |            | 8%             |       |          |          |       |            |     |        |
| B-<br>C+<br>C- | 5          | 9.21<br>6.75<br>2.77<br>3.89                                                                                    |                           | 3                         |          |            | 8%<br>8%<br>5% | 29    | %        |          |       |            |     |        |

Figure 7: Grades Report